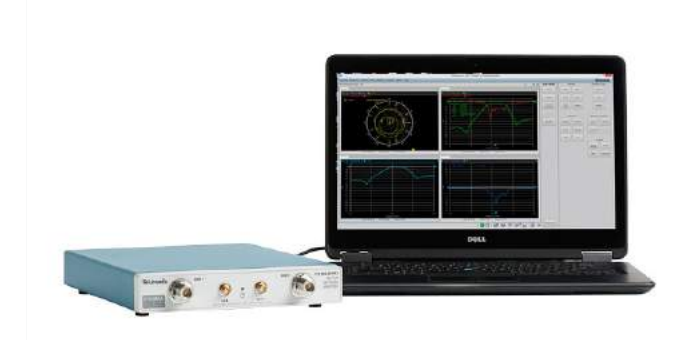

# はじめに

このデモ・ガイドでは、TTR500A シリーズ Tektronix USB VNA (ベクトル・ネットワーク・アナライザ)の使い方をご紹介します

- VNA の設定
- 1ポート/2ポート校正
- バンドパスフィルタの1ポート/2ポート測定

| 校正データの保存 / 呼び出し                                               | 6                 |
|---------------------------------------------------------------|-------------------|
| 1 ポート測定                                                       | 7                 |
| リターン・ロス                                                       | 7                 |
| VSWR                                                          | 7                 |
| スミス・チャート / インピーダンス測定                                          | 8                 |
| 2 ポート校正                                                       | 10                |
| Stimulus セットアップ                                               | 10                |
| 2 ポート校正: 2 ポート 2 パス SOLT                                      | 11                |
| 校正データの保存                                                      | 12                |
| ポート・エクステンションの適用                                               | 13                |
| 2 ポート測定                                                       | 15                |
| 通過特性 / 挿入損失 (インサーション・ロス)                                      | 15                |
| 帯域幅 / カットオフ周波数                                                | 16                |
| <b>Touchstone SnP ファイルを用いた オフライン解</b> 材<br>SnP ファイルの保存 / 呼び出し | <b>ዡ</b> 17<br>17 |

### 測定する個体や環境によって、本テキスト中の測定結果 画像と実際の測定結果は異なります.

デモ・キット チェックリスト

# 内容

| デモ・キット チェックリスト  |  |
|-----------------|--|
| セットアップ          |  |
| 1ポート校正          |  |
| Stimulus セットアップ |  |
| 1 ポート校正 (反射測定)  |  |

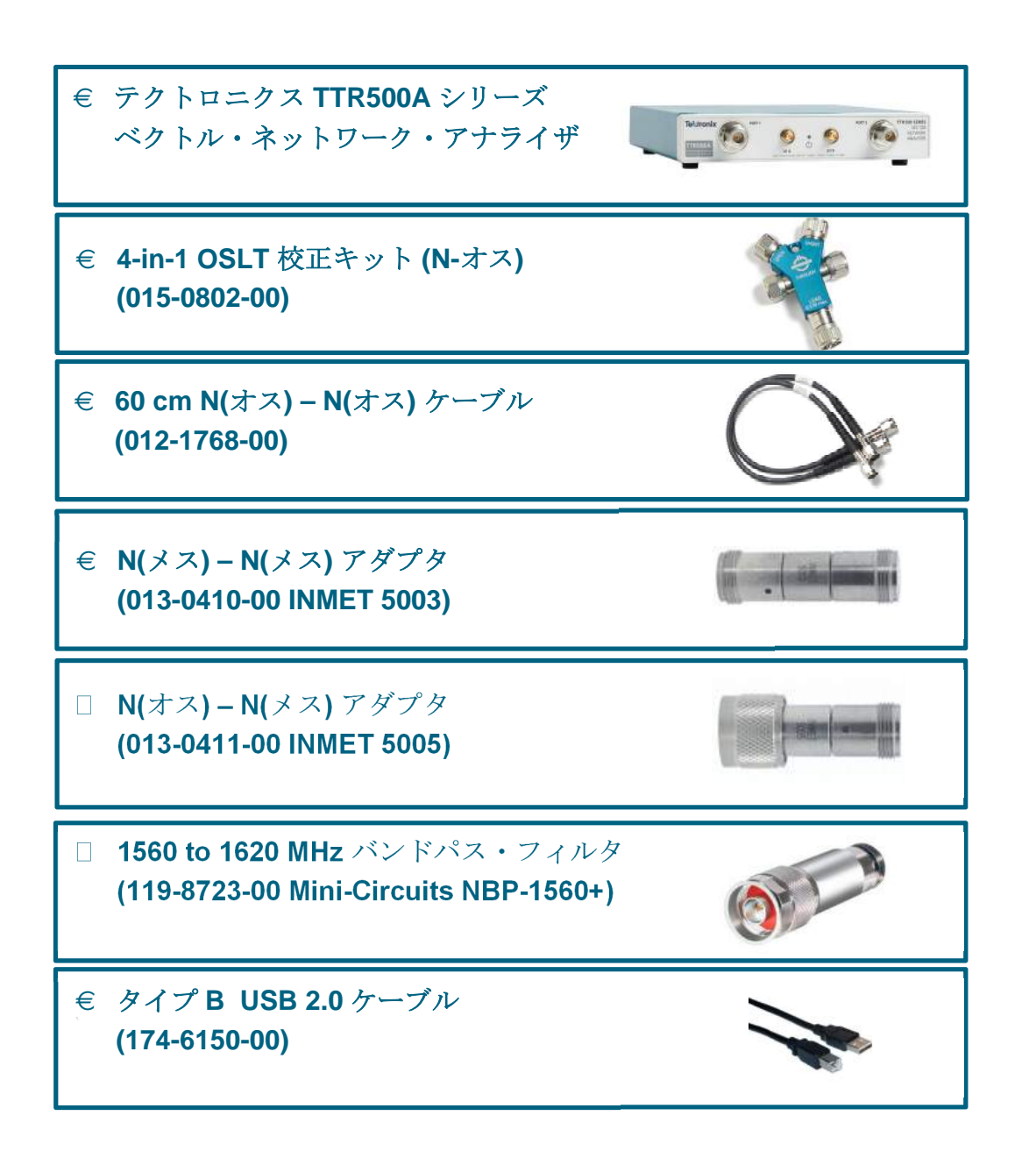

# セットアップ

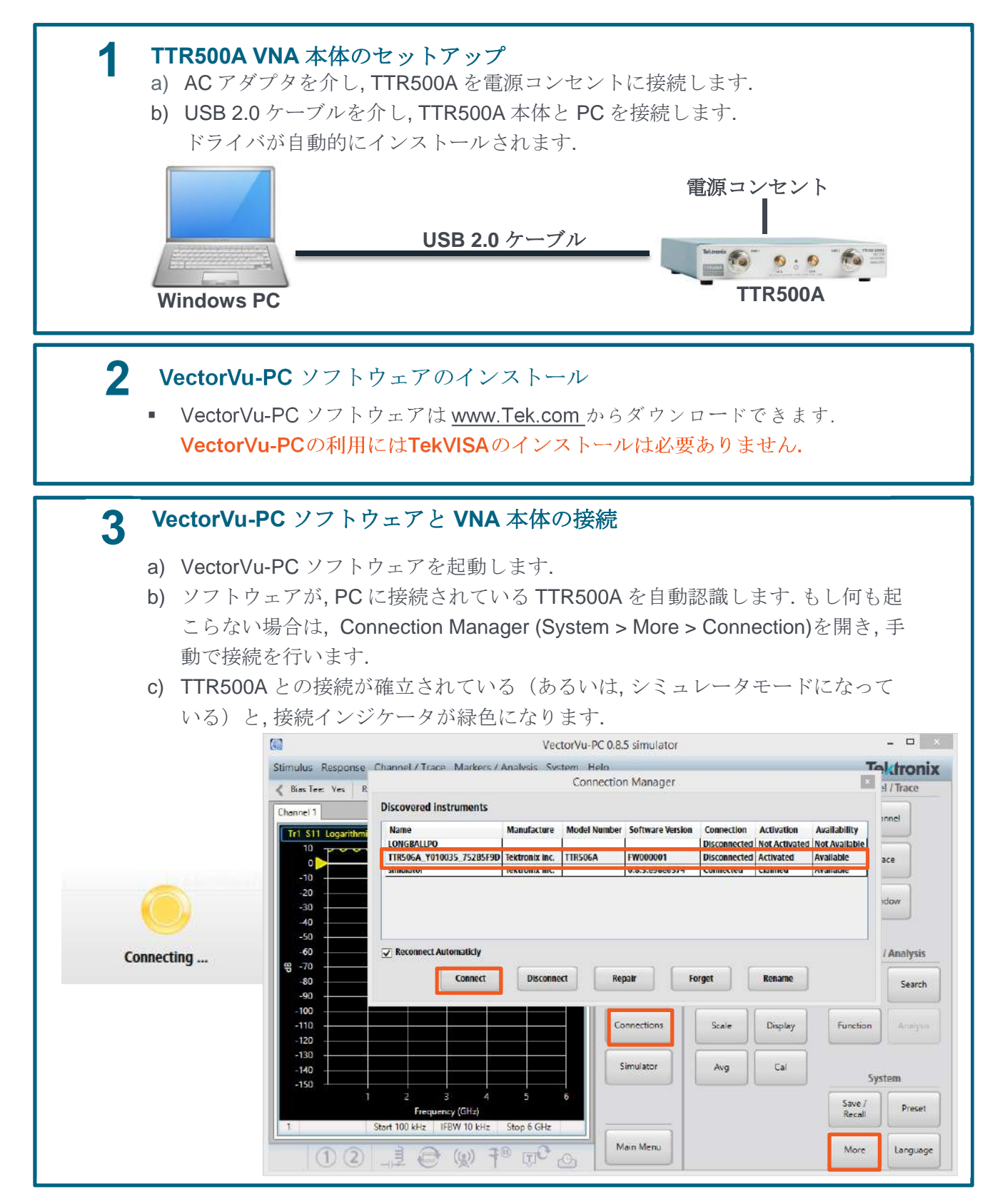

# 1ポート校正

測定誤差を取り除き,測定確度を最大限まで高めるため に,測定前には校正を行います.

### Stimulus セットアップ

- 1. Preset > OK をクリックします.
- Stimulus メニューにて、Start を 100 MHz に、 Stop を 4.1 GHz に設定します. 設定は、数値 を入力した後、 ✓ をクリックします.

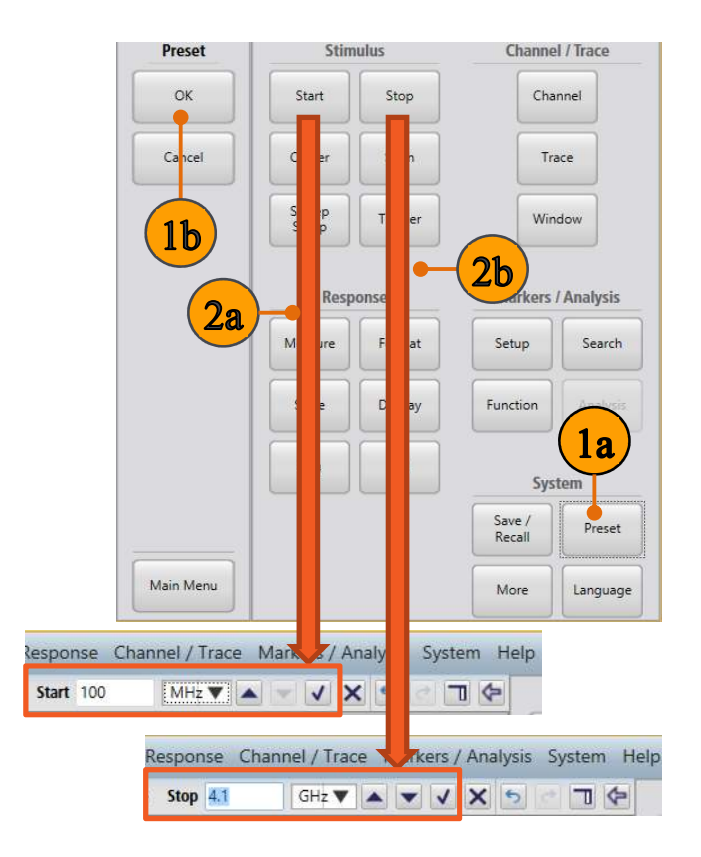

### Quick tip: 周波数レンジ

広い周波数レンジだと校正に時間がかかりますが,周 波数レンジが狭すぎると正確な測定ができないおそ れがあります. Quick Tip: VectorVu-PC のユーザ・ インタフェース

VectorVu-PC は様々な手順で操作可能です. ア イコンをクリックすると、ソフト・キー・パネルの 展開・格納が可能です.

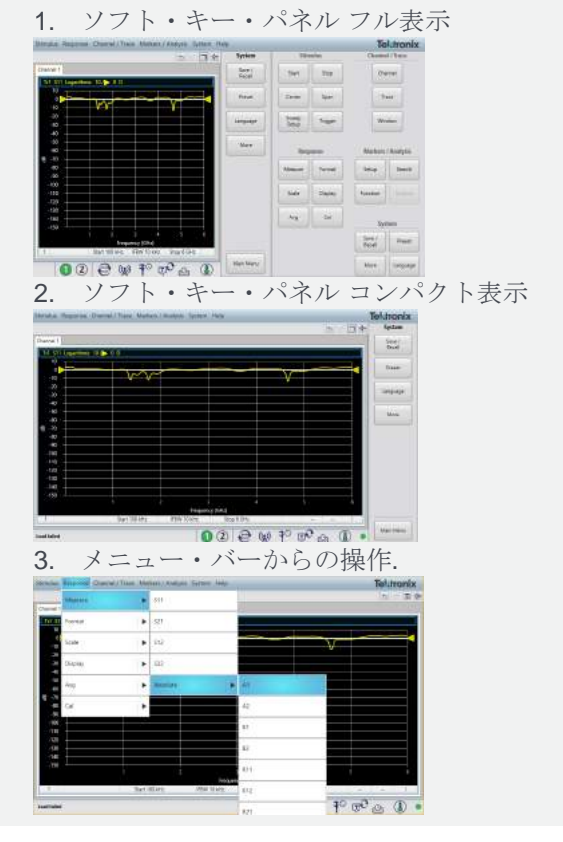

3. Stimulus メニュ内, Sweep Setup > Points を クリックし, 201 であることを確認します.

| Sweep Time: > Po  | ints 201 | A V V V | 4 T | Sweep Setup        | Stin           | ulus    |
|-------------------|----------|---------|-----|--------------------|----------------|---------|
| Channel 1         | 10 / D D |         |     | Power<br>Menu      | Start          | Stop    |
|                   |          |         |     | Auto Sweep<br>Time | Center         | Span    |
| -10<br>-20<br>-30 |          |         |     | Sweep Time         | Sweep<br>Setup | Trigger |

4. Stimulus メニュー内, Sweep Setup > Power Menu > Power Level とクリックし, Power level を 3 dBm に設定します.

| Stimulus Response (     | Channel / Trac      | e Markers / Ana | alysis System He | elp         |
|-------------------------|---------------------|-----------------|------------------|-------------|
| Contraction Power Level | dBm                 | ▲ <b>▼ √</b> X  | 5 7 7            | Power Menu  |
| Channel 1               |                     |                 |                  | Power Level |
| Tr1 S11 Logarithmic     | 10/ <b>&gt;</b> 0 D |                 |                  | Tower Level |

### 1ポート校正 (反射測定)

校正は,校正キット(Spinner 4-in-1 校正キット)を基準として, VNA 測定の基準値を決める手順です. すべての VNA で,校正は重要なステップです.

- **1.** Responseメニュー内, **Cal > Cal Kit** をクリック します.
- 校正キットを選びます.このデモでは OSLT N BN533844 を使います.

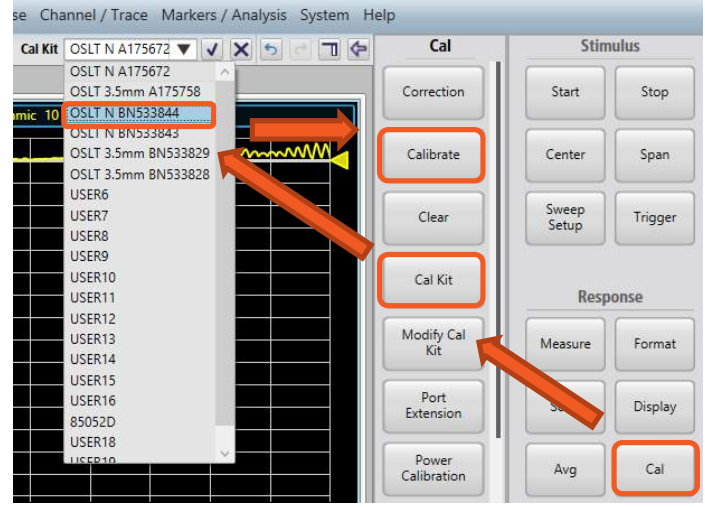

- 3. Response メニューの Cal > Calibrate > 1-port SOL をクリックします.
- **4.** 校正対象のポートを選択します. 今回は **Port 1** を選びます.
- **5.** 1-port SOL ダイアログ・ボックスで, **subclass** メ ニューから**1 – Male-Male** を選びます.

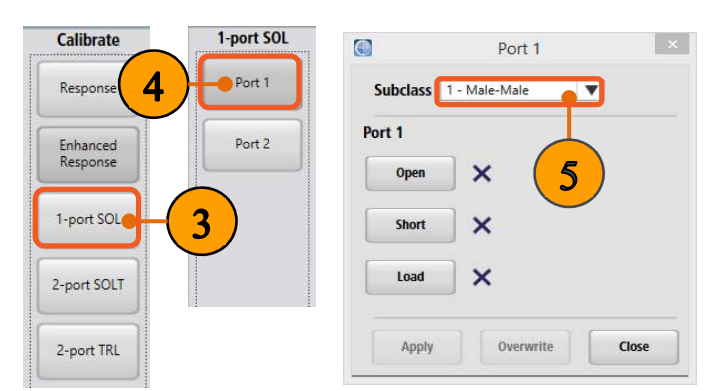

- 6. 校正キットの Open ポートを Port 1 に接続しま す. ステップ 7-8 の画像を参照ください.
- 1-port SOL ダイアログ・ボックスの Open をクリ ックします.

- Short と Load についても, 同様に接続→該当 ボタンクリックを行います.
- 9. Apply をクリックし,校正データを適用します.こ の校正操作により,TTR500A用の補正係数が 求まり.誤差補正機能がはたらきます.

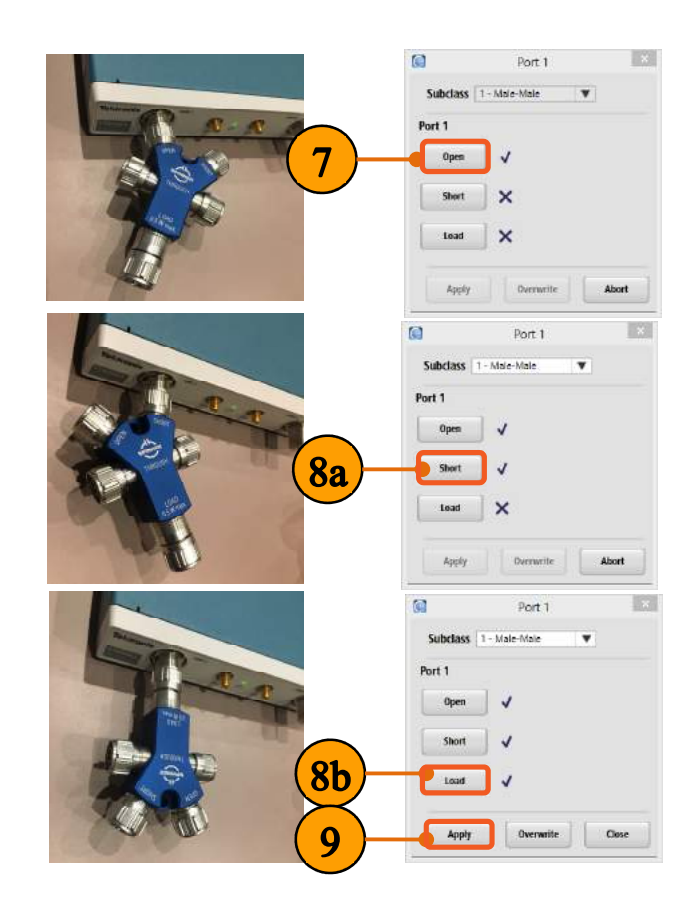

**10.** 校正キットを取り外し, S11 (ポート1の反射特性) が0dB であることを確認します.

| Channel 1 |            |           |     |  |  |
|-----------|------------|-----------|-----|--|--|
| Tr1 S11 I | Logarithmi | ic 10 / 🗲 | 0 D |  |  |
| 10 -      |            |           |     |  |  |
| 0         |            |           |     |  |  |
| -10 -     |            |           |     |  |  |
| -20 -     |            |           |     |  |  |

### 校正データの保存 / 呼び出し

### 校正データ・ファイルの保存:

- 1. Systemメニュー内, Save/Recall > Saveをクリ ックします.
- 2. 保存ダイアログ・ボックス内, プルダウン・メニュー からState + calibration (\*.cstate) を選びます.
- ファイル名と保存場所を決め、 Saveをクリックします.

### 校正データ・ファイルの呼び出し:

- 4. Preset > OK をクリックします.
- 5. Systemメニュー内, Save/Recall > Recallをクリ ックします.
- 6. 呼び出しダイアログ・ボックスに従い, セーブした.cstate ファイルを開きます.

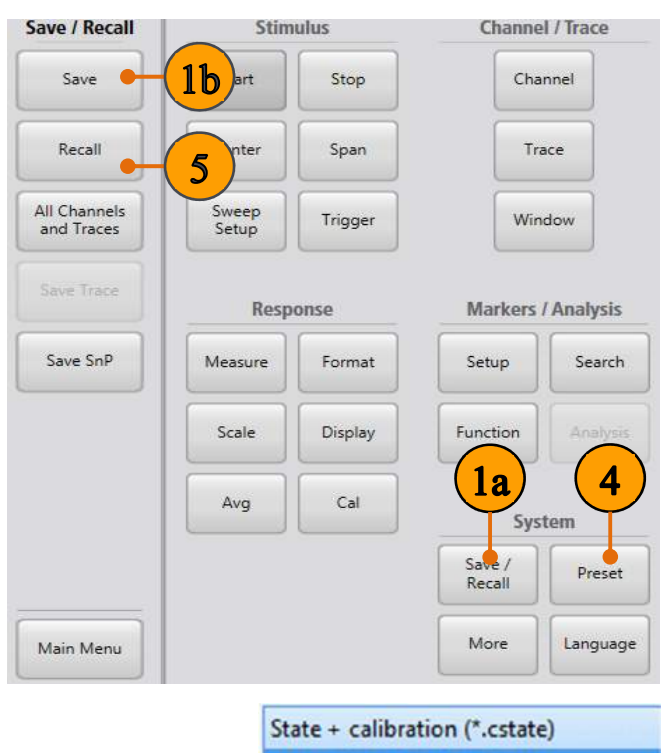

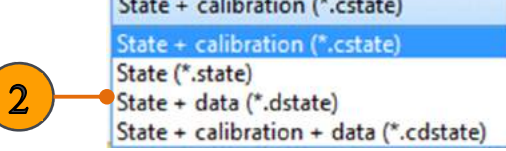

### Quick Tip: データ呼び出しの制限

校正およびステート・データは VNA 個体や測定時刻,環境ごとに固有のものです.
 決して,他の TTR500A と校正データ(\*.cstate files) を共有しないでください.

#### デモンストレーション・ガイド

## 1ポート測定

### リターン・ロス

リターン・ロスは反射特性の測定です. 効率的な信号伝送においては、リターン・ロスは低い方が良いとされます. 今回はバンドパス・フィルタ(Mini-Circuits 15542)を使います.

- 前の手順から続けるか、以下の One\_Port\_Cal.state 設定ファイルを用います: <a href="https://danahertm.box.com/v/TTR500DemoFiles">https://danahertm.box.com/v/TTR500DemoFiles</a>
- 2. バンドパス・フィルタを下図のように Port 1 に接続します:

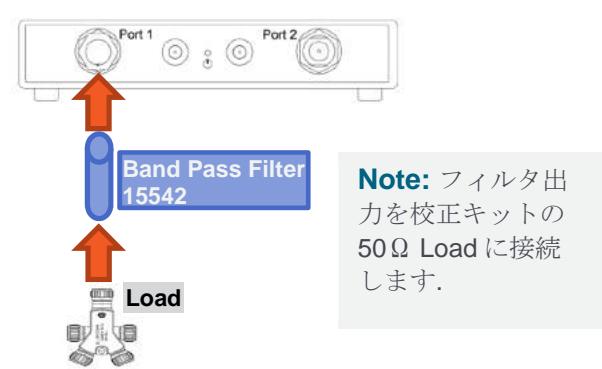

**3.** Responseメニュー, Scale > Auto Scale をクリ ックします.

フィルタのリターン・ロス (S11 Log Mag) がTrace 1 に表示され,下図のように通過帯域がおよそ1.3-1.8 GHz であることが確認できます:

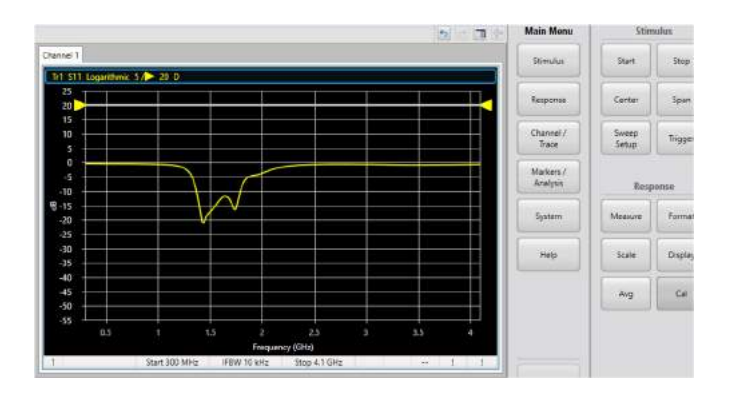

 Markers/Analysis, メニュー内, Setup > Marker 1 をクリックします.

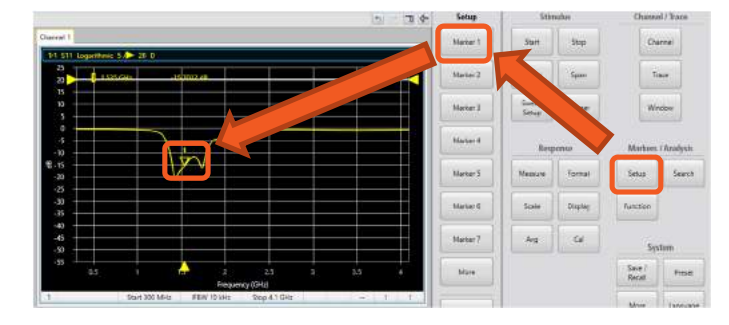

- 5. クリック&ドラッグで、マーカを動かします.以下の質問の答えは何でしょうか?:
  - 通過帯域でのリターン・ロスはおおよそいくらでしょうか?
  - どの周波数で、リターン・ロスの値が最小になるでしょうか?

#### VSWR

1ポート測定のデータは、VSWR(Voltage Standing Wave Ratio,電圧定在波比)で表示することもできます. VSWRとは、入射波と反射波によって発生する定在波の 振幅の最大値と最小値の比を表し、リターン・ロスが大き いほど値は大きく、リターン・ロスが小さいほど1に近い値 となります.

- 前の手順から続けるか、以下の *Return\_Loss.state* 設定ファイルを用います: <u>https://danahertm.box.com/v/TTR500DemoFiles</u>
- Channel/Traceメニューの Trace > Trace Layout をクリックし、レイアウトからD1\_2 を選択 します.
- Channel/Traceメニューの、Trace > Num Traces をクリックし、Num Tracesの設定を2 に します、2番目のトレースが次ページの図のように 表示されます:

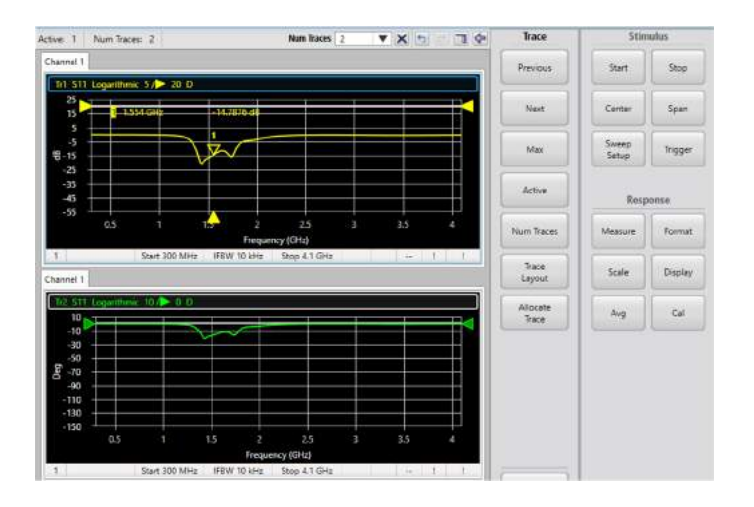

4. Trace 2 タイトルをクリックし, Trace 2が選択されている状態にします. 選択されるとタイトルが 青枠で囲われます.

|                                                             | 0.5       | 1           | 1.5       | 2<br>Frequency | 2.5<br>/ (GHz) | 3. | 3.5 |   | Num Traces        |
|-------------------------------------------------------------|-----------|-------------|-----------|----------------|----------------|----|-----|---|-------------------|
| 1<br>Nannel 1                                               | 9         | Start 300 M | Hz IFBW 1 | 10 kHz         | Stop 4.1 GHz   |    |     |   | Trace<br>Layout   |
| 10<br>-10<br>-30<br>-50<br>-50<br>-50<br>-70<br>-90<br>-110 | ogenthmic | 10/ 0       |           |                |                |    |     |   | Allocate<br>Trace |
| -130 -<br>-150 -                                            | 0.5       | Start 200 M | 1.5       | 2<br>Frequenc  | 2.5<br>y (GHz) | 3  | 35  | 4 |                   |

5. Responseメニュー内, Format > SWR を クリックします.

| Format         | Stin           | nulus   |
|----------------|----------------|---------|
| Log Mag        | Start          | Stop    |
| Phase (Deg)    | Center         | Span    |
| Phase (Rad)    | Sweep<br>Setup | Trigger |
| Group<br>Delay | Res            | oonse   |
| Lin Mag        | Measu          | Format  |
| SWR            | Scale          | Display |
| . B            |                |         |

6. Scale > Auto Scale. をクリックすると, 以下のようにVSWRが表示されます.

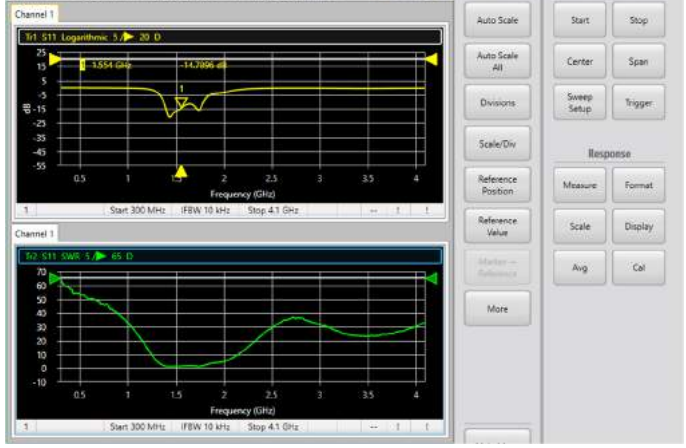

- Trace 2 が選択されている状態で, Markers/Analysis メニュー内の Setup > Marker 1を選択します.
- 8. クリック&ドラッグで marker をTrace 2上で動かし、以下の質問の答えを確認ください:
  - 通過帯域での SWR はいくらでしょうか?
  - リターン・ロスが-3 dB の点での SWR はいく らでしょうか?

### スミス・チャート / インピーダンス測定

スミス・チャート表示では、反射特性をインピーダンスの 値で確認することができます。周波数はマーカで確認しま す。

 前の手順から続けるか、以下の VSWR.state設定ファイルを用います: <a href="https://danahertm.box.com/v/TTR500DemoFiles">https://danahertm.box.com/v/TTR500DemoFiles</a> Trace 2のタイトルをクリックした後. Responseメニュー内, Format > More > Smith > R+jX の順にクリックします.

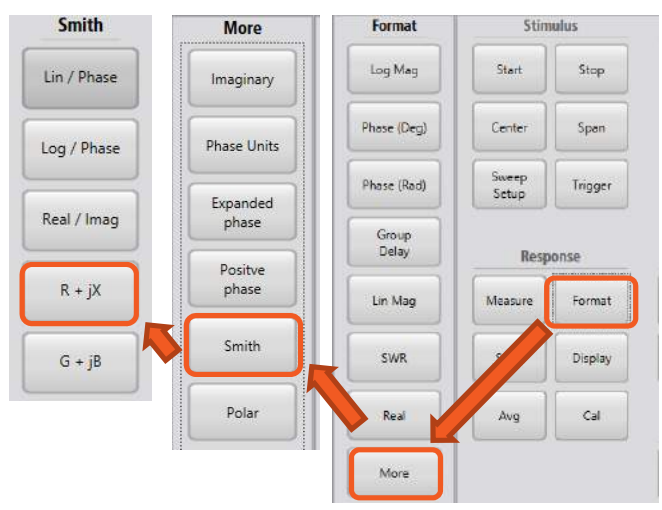

Trace 2 のスミス・チャートとインピーダンス表示が確認できます.

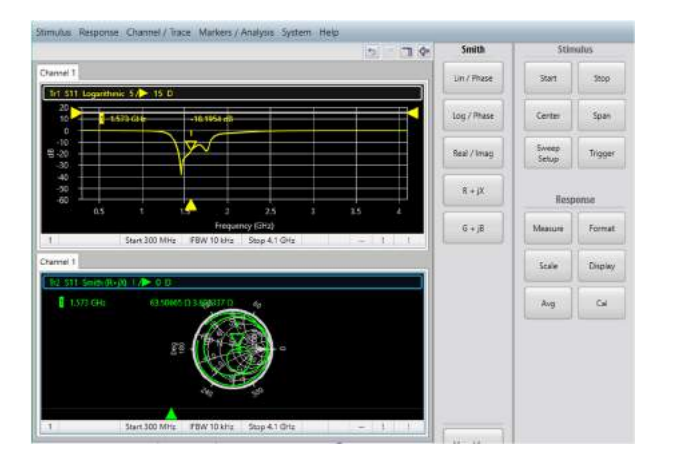

- 3. Trace 1 のタイトルをクリックします. タイトルの周 りが青枠で囲まれます.
- 4. マーカを trace 1 の上で動かすと, 連動して Trace 2 のマーカ位置およびインピーダンス表示 が変わるのが確認できます.

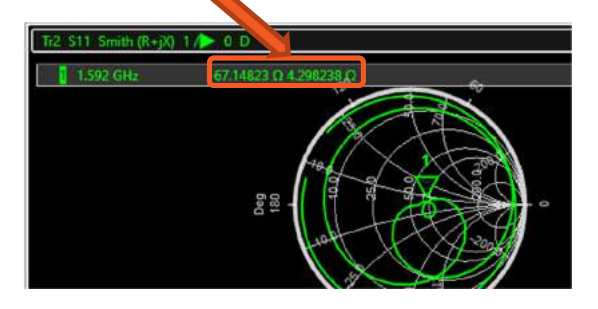

- 5. Trace 1 が選択されているとき, Markers/ Analysisメニュー内, Search をクリックします.
- 6. Max をクリックし, リターン・ロスが最大の点を自動でサーチします. そのときのインピーダンスを, Trace 2で確認できます.
- 7. Click Min をクリックすると、リターン・ロスが最小 の点にマーカが移動し、そのときのインピーダン スをTrace 2のスミス・チャートで確認できます.

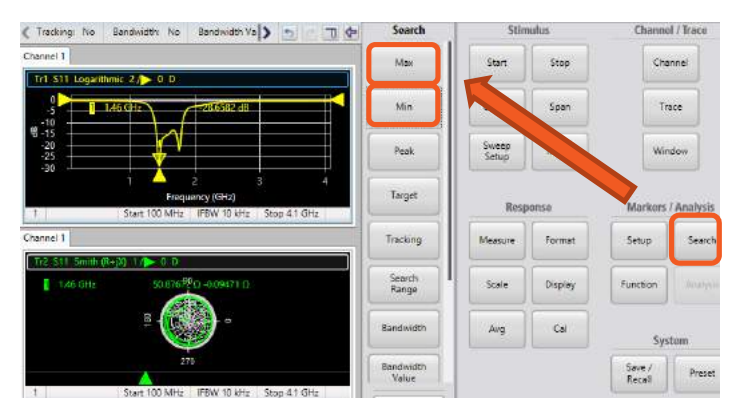

### **Quick Tip: Invert Color/** インク・ セーバ・モード

背景色を黒から白に変え, 印刷時のインクの節約が できます. Response メニュー内の Display > Invert Color をクリックすることで, 変更可能です.

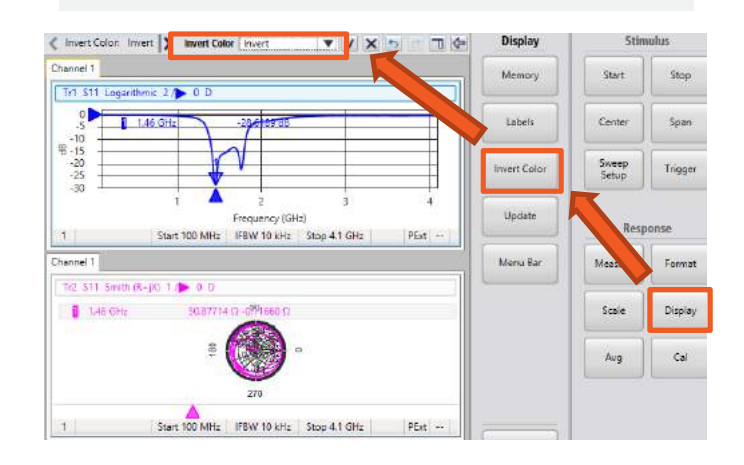

# 2ポート校正

測定誤差を取り除くため、ポート1とポート2の両方に対し て校正を行います.

### Stimulus セットアップ

- 初めに工場出荷時セットアップを呼び出します. Systemメニュー内, Preset > OK をクリックし ます.
- Stimulus メニューにて、、、Start を 100 MHz に、Stop を 4.1 GHz にセットアップします.入 力は、数字を入力後エンターキーを押すか、チ ェックマーク▼ をクリックします.

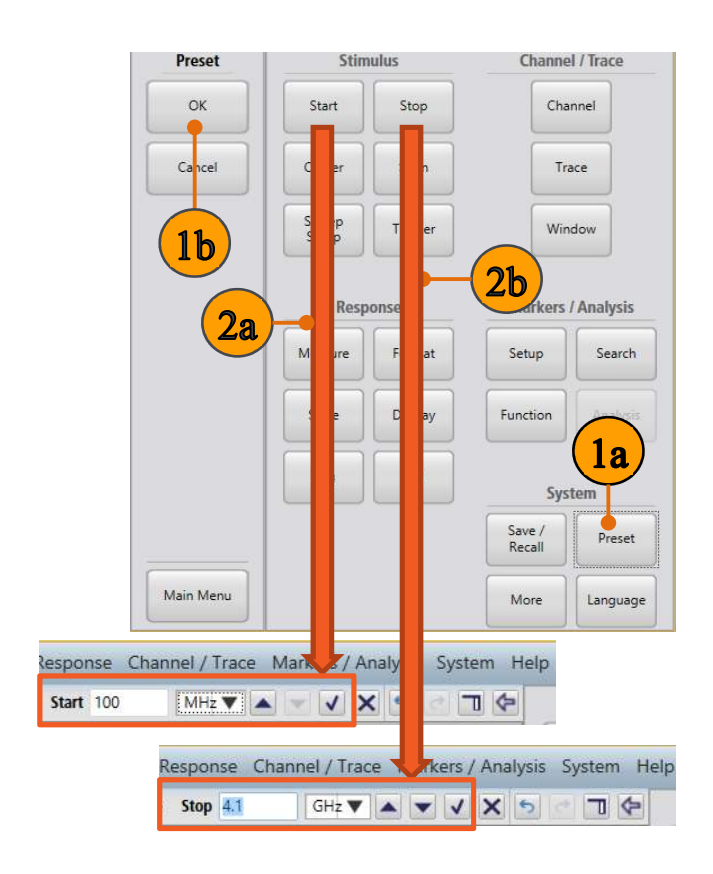

### **Quick Tip: VectorVu-PC** のユーザ・イン タフェース

VectorVu-PC は様々な手順で操作可能です. ア イコンをクリックすると、ソフト・キー・パネルの 展開・格納が可能です.

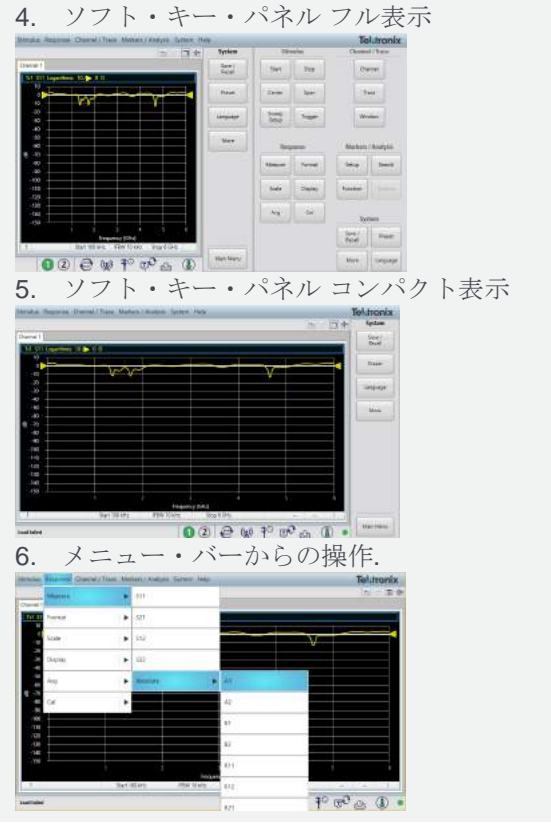

3. Stimulus メニュー内 Sweep Setup > Points をクリックし, 201 と入力します.

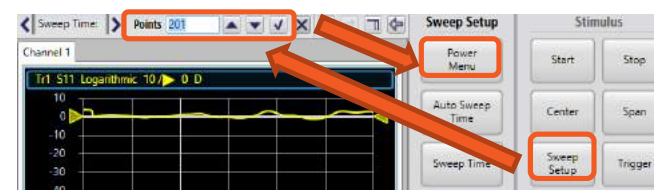

 Sweep Setup メニュー内, Power Menu > Power Level をクリックし, 3 dBm に設定しま す.

| Stimulus  | Response      | Channel / Tr | race Markers | / Analysis | System He     | lp          |
|-----------|---------------|--------------|--------------|------------|---------------|-------------|
| <   Powe  | r Level 3     | dBm          |              | X 5        | - <b>-</b> (+ | Power Menu  |
| Channel 1 |               |              |              |            |               | Power Level |
| Tr1 S1    | 1 Logarithmic | : 10/> 0 D   |              |            |               |             |

# 2ポート校正: 2ポート 2 パス SOLT

2 ポート校正では、両ポートにて Open, Short, Load に 加えて Thru 校正を行います.

- Response メニュー内, Cal > Cal Kit の順にク リックし. OSLT N BN533844 校正キットを選択 します.
- Response メニュー内, Cal > Calibrate > 2port SOLT を選択し. 2-Port SOLT ダイアログ・ ボックスを表示させます.
- 3. 校正キットの **Open** ポートを TTR500A の Port 1 に接続します.
- **4.** 2-Port SOLT ダイアログ・ボックスで, Port 1 の **Open** をクリックします.

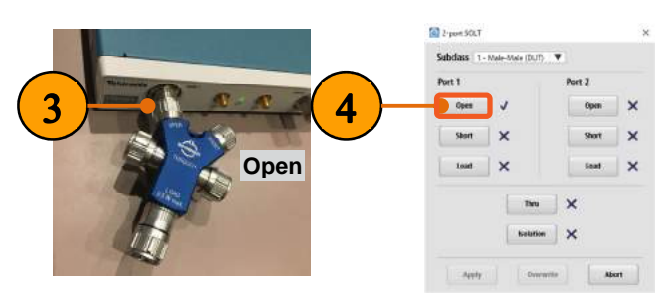

- 5. 続いて, 校正キットの Short ポートを Port 1 に接続します.
- **6.** 2-Port SOLT ダイアログ・ボックスにて Port 1 の **Short** をクリックします.

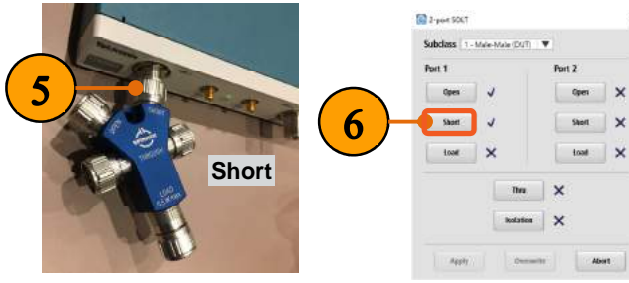

7. 校正キットの Load ポートを Port 1 に接続しま す. **8.** 2-Port SOLT ダイアログ・ボックスで, Port1 の Load をクリックします.

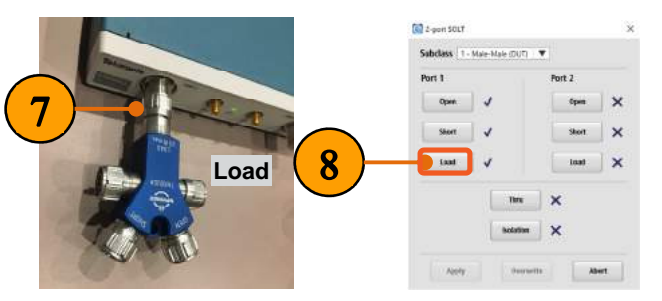

- 9. N-タイプ ケーブル の片側を TTR500A の Port 2 に接続します.
- 10. N-タイプ ケーブル のもう一方に, N(メス) N(メ ス) アダプタ (INMET 5003) を取り付けます.
- 11. 校正キットの Open ポートを, N(メス) N(メス) アダプタの端に取り付けます
- **12.** 2-Port SOLT ダイアログ・ボックスで, Port 2 下の **Open** をクリックします.

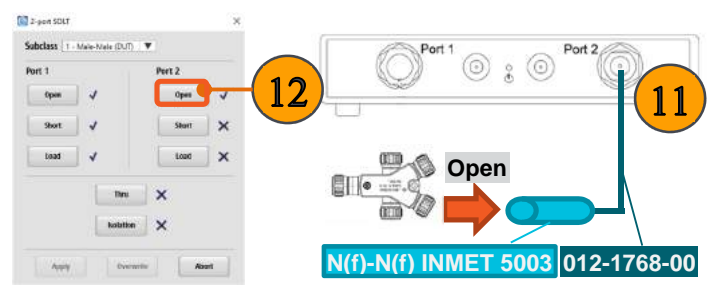

- **13.** 校正キットの Short ポートを, N(メス) N(メス) アダプタの端に取り付けます.
- **14.** 2-Port SOLT ダイアログ・ボックスにて Port 2 の **Short** をクリックします.

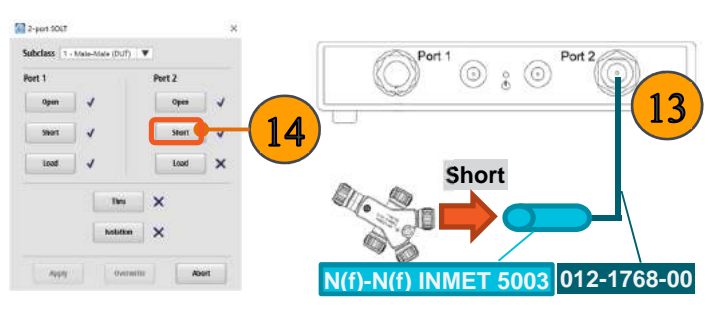

**15.**校正キットの Load ポートを N(メス) - N(メス) ア ダプタに取り付けます. **16.** 2-Port SOLT ダイアログ・ボックス Port 2 の **Load** をクリックします.

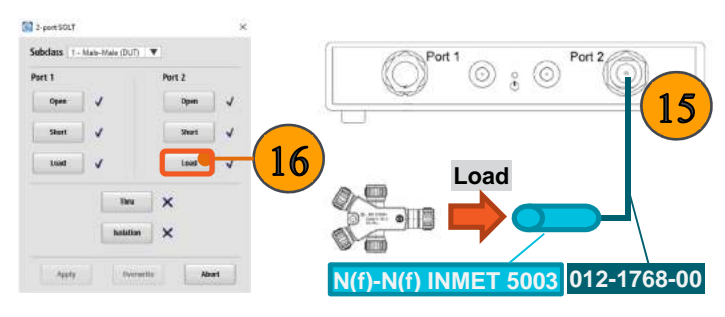

- 17. 校正キットの Thru コネクタを, TTR500A の Port 1 と, N(メス) - N(メス) アダプタに接続しま す.
- **18.** 2-Port SOLT ダイアログ・ボックスにて, **Thru** を クリックします.
- **19. Apply** をクリックします.2ポート SOLT 校正は これで完了です.

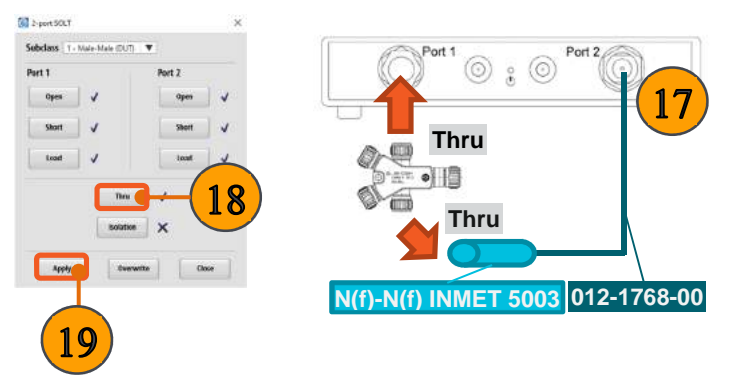

### **Isolation** 校正

Isolation 校正は通過特性測定時(S21/S12), ポート間のクロ ストークによる誤差を取り除く校正です. 高いダイナミッ ク・レンジを必要とする測定で, クロストークは問題とな ります. Isolation 校正はオプションで, 省略することもでき ます. その為デモ・キットには Isolation 校正に必要な分の 校正キットが用意されていません(Isolation 校正では校正 キットの Load ポートを同時に 2 つ使用します).

詳しい情報は TTR500 User Manual をご覧ください.

### 校正データの保存

#### 校正データの保存:

- 1. Systemメニュー内, Save/Recall > Save をクリ ックします.
- 保存ダイアログ・ボックスで、ファイル形式選択プ ルダウン・メニューから State + calibration (\*.cstate)を選びます.
- 3. ファイル名と保存場所を決め, Save をクリックします.

| Save / Recall              | Stim           | ulus    | Channe           | el / Trace |
|----------------------------|----------------|---------|------------------|------------|
| Save 🗕                     | 1bart          | Stop    | Cha              | annel      |
| Recall                     | Center         | Span    | Tr               | ace        |
| All Channels<br>and Traces | Sweep<br>Setup | Trigger | Wir              | ndow       |
| Save Trace                 | Resp           | onse    | Markers          | / Analysis |
| Save SnP                   | Measure        | Format  | Setup            | Search     |
|                            | Scale          | Display | Function         |            |
|                            | Avg            | Cal     |                  | stem       |
|                            |                |         | Save /<br>Recall | Preset     |
| Main Menu                  |                |         | More             | Language   |

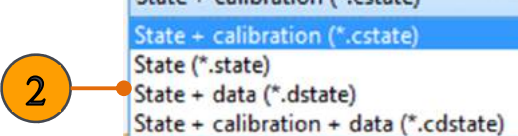

### ポート・エクステンションの適用

例えば以下のようなケースでは、校正から接続が変わっている為、「ポート・エクステンション」操作を行う必要があります:

- テスト・フィクスチャを接続するとき.
- 校正キットのポートのオス/メスが、DUTへの接続 と合わないとき(変換アダプタを用いて接続する とき).
- 校正後にトランスミッション・ライン分の補正を行いたいとき.

ポート・エクステンションは通常ユーザ校正の後に行われ ます. 校正面が異なることによる位相レスポンスの違いを 補正します.

このデモでは、校正はN(メス)-N(メス)アダプタを使って行われましたが、実際のDUT測定では、代わりにN(メス)-N(オス)アダプタを使うため、その分の補正が必要です.

- 1. 前の手順から続けます.
- 校正キットとN(メス) N(メス) アダプタを取り外し ます.
- 3. N(メス) N(オス) アダプタ用いて, TTR500A本 体のport 1 とNケーブルを接続します.

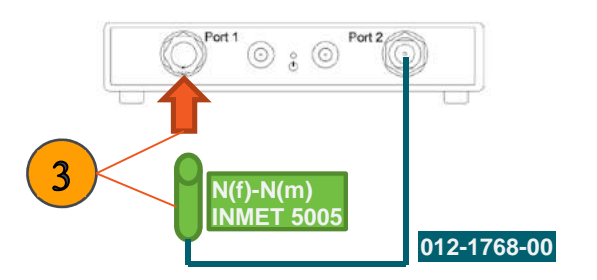

- Channel/Traceメニューの、Trace > Num Traces をクリックし、Num Tracesの設定を2 に します.
- 5. Trace 2 のタイトルをクリックします. Trace 2が 選択され, タイトルが青枠で囲われます.

 Response メニュー内, Format > Phase (Deg) をクリックし, S21の位相 (Deg) を表示させます. DUTが無いにもかかわらず, S21 の位相レスポ ンスが0°でないことを確認します.

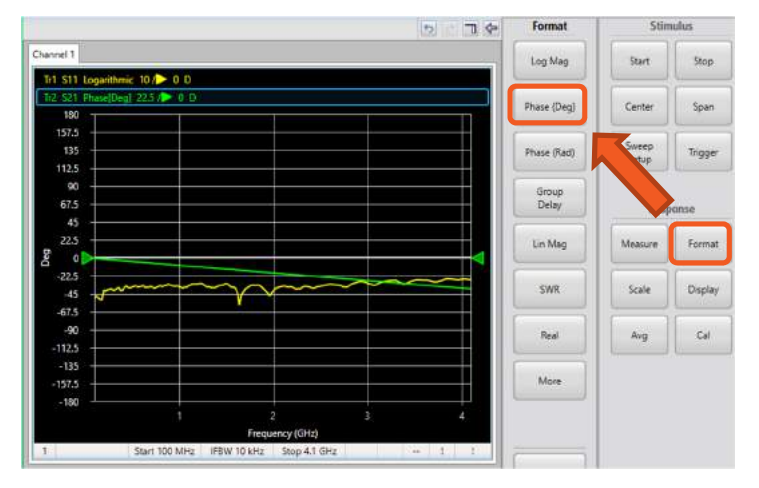

- 7. Trace 2 が選択された状態で, Format > Group Delay をクリックします.
- 8. Responseメニュー内, Scale > Auto Scale を クリックします.
- Responseメニュー内, Avg > Enable Smoothingをクリックします.
- **10.** 群遅延(Group Delay)の値を画面から読み取り ます. この例では, およそ25 psです.

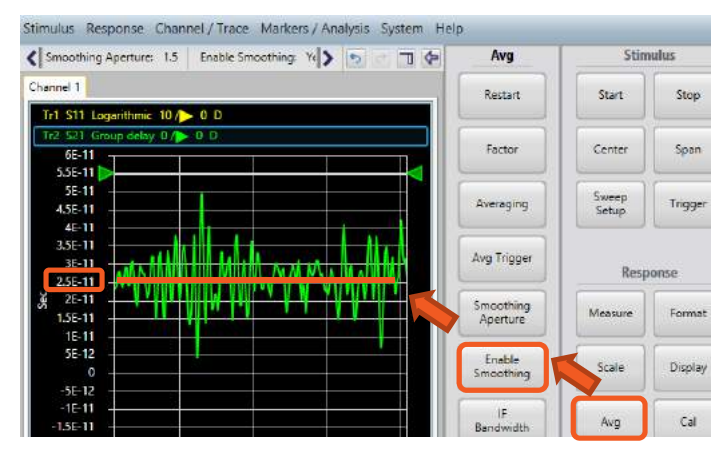

### **11.** Responseメニュー内, **Cal > Port Extension** をクリックします.

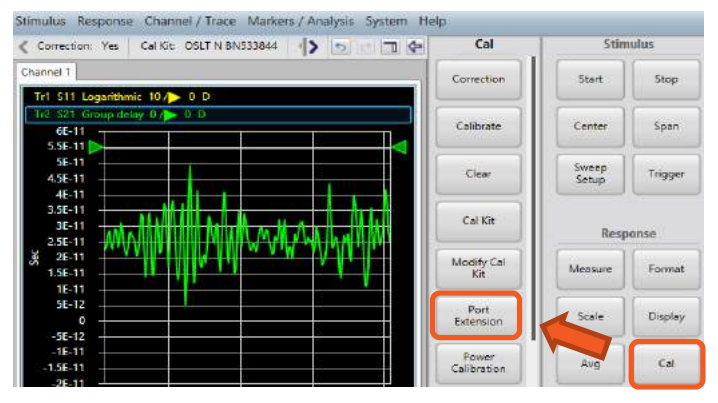

- **12.** Step 9 で読み取った群遅延の値を, Port 1タブ, **Delay Time** に入力します
- 13. Enable Port Extension にチェックを入れ, OK をクリックしてポート・エクステンションを適用しま す.

| Enable Port 6                                  | stension |                  |     |     |   |
|------------------------------------------------|----------|------------------|-----|-----|---|
| Port 1 Port 2                                  |          |                  |     |     |   |
| Delay                                          |          |                  |     |     |   |
| Delay Length                                   | 7.5      | mm 🔻             |     |     |   |
| Delay Time                                     | 25       | ps 🔻             |     |     |   |
| Loss                                           |          |                  |     |     |   |
| DC Loss                                        | ٥        | dB               |     |     |   |
| Loss 1                                         | 0        | dB Frequency     | 1   | GHz | ¥ |
| 🗌 Loss 2                                       | 0        | dB Frequency     | 1   | GHz | V |
| Velocity factor                                | 1        |                  |     |     |   |
| Medium                                         |          |                  |     |     |   |
| <ul> <li>Coaxial</li> <li>Waveguide</li> </ul> |          | Cutoff Frequency | 100 | kHz | v |
| 2 Waveguide                                    |          | Cutoff Frequency | 100 | KHZ | • |

Note: ポート・エクステンションが適用されたことにより, S21の群遅延は0に近づきます. **14. Format > Phase (Deg)** をクリックし, S21 の位 相レスポンスがほぼ0° でフラットなことを確認し ます.

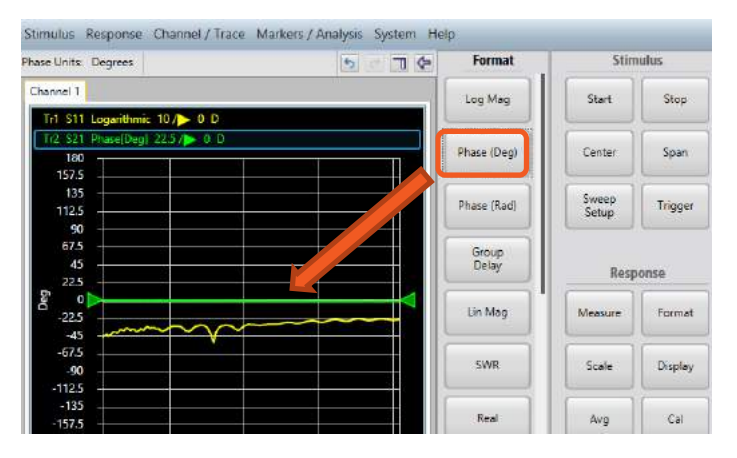

# 2ポート測定

通過特性 / 挿入損失 (インサーション・ロス)

挿入損失(インサーション・ロス)はフィルタ特性を示すの によく用いられます.通常挿入損失は正の値で表される 為,今回の測定結果は正負を逆にしたものになります.

- 1. 前の手順から続けます.
- フィルタのオス側を Port 1 に接続し、メス側を N(オス)-N(メス)アダプタとケーブルを介して Port 2 に接続します.

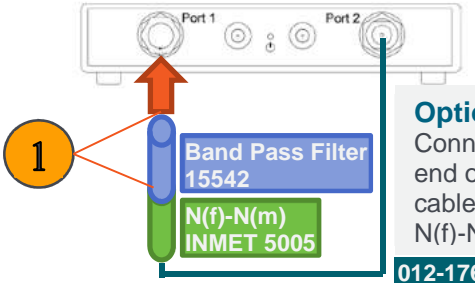

Option 1: Connect the other end of filter to the cable using the N(f)-N(m) adapter. 012-1768-00

- 3. Channel/Traceメニュー内, Trace > Num Traces をクリックし, Num Tracesを 1 に設定し ます.
- 4. Trace 1のタイトルをクリックします.
- 5. Responseメニュー内, Measureをクリックし, S21 を選択します.

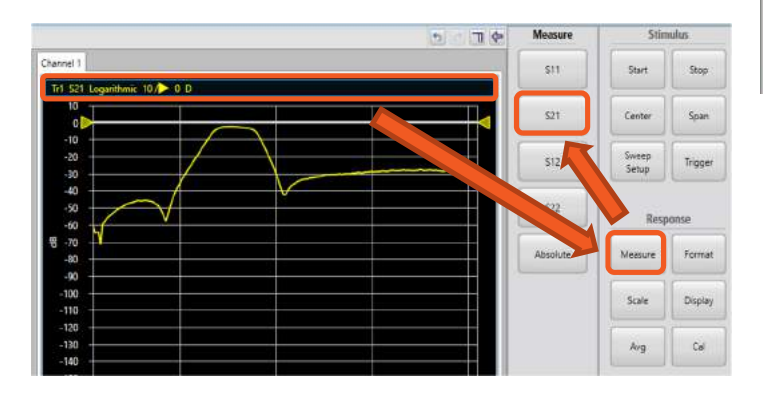

**6.** Responseメニューにて, **Scale > Auto Scale** をクリックします.

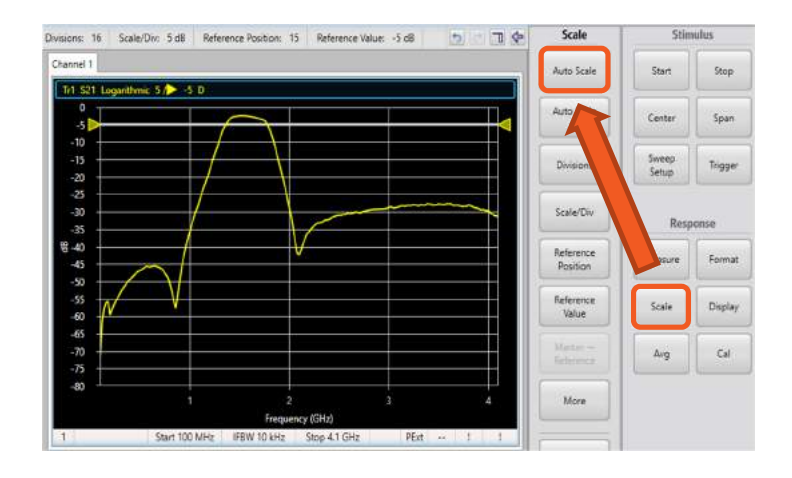

- 7. Markers/Analysisメニューから, Setup > Marker 1 をクリックします.
- 8. Marker を用いて, パスバンドの挿入損失を確認 することができます.
- 9. Start 周波数を850 MHz に, Stop 周波数を 2450 MHz に設定します.

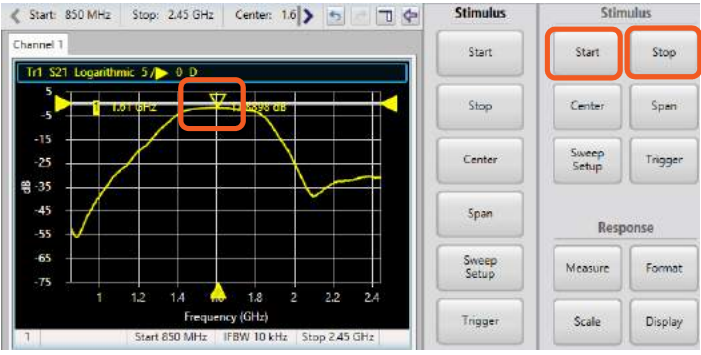

#### 帯域幅 / カットオフ周波数

VectorVu-PCソフトウェアでは、帯域幅サーチ機能や、フィルタのストップバンドやパス・バンドのサーチ機能があります.

- 1. 前の手順から続けます.
- 2. Markers/Analysis以下, Search をクリックしま す.
- **3. Bandwidth** をクリックし, 帯域幅の自動測定を 行います.

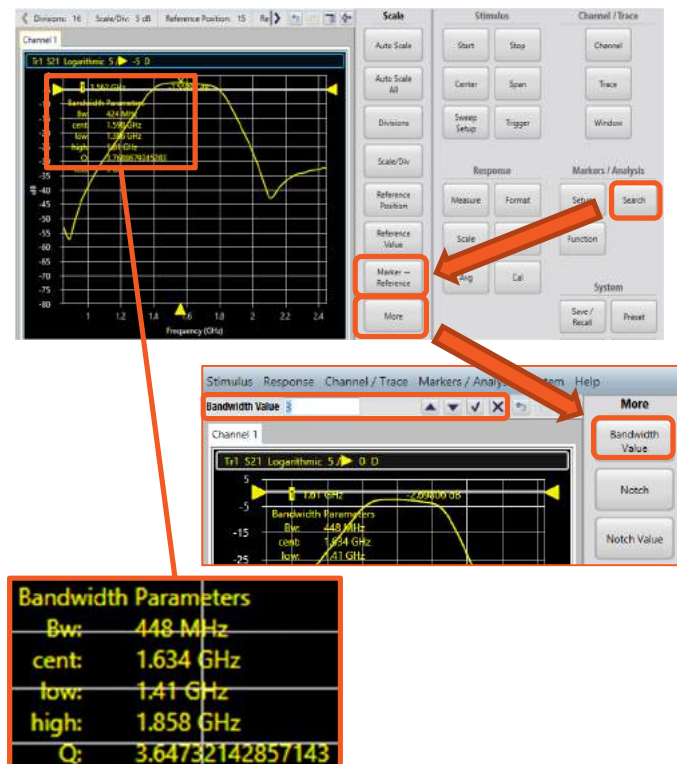

4. More > Bandwidth Value, をクリックし, 帯域 幅の設定を確認します. 今回は3 dBの設定にな っています.

トレース表示の右上に,帯域幅,中心周波数,ロー/ハイ 周波数,Q値が表示されます.

# Touchstone SnP ファイルを用いた オフライン解析

### SnP ファイルの保存 / 呼び出し

VectorVu-PC ソフトウェアでは、測定された S-パラメータの結果を、Touchstone フォーマットで保存することができます.

#### SnP ファイルの保存

- **1.** Systemメニュー内, **Save / Recall** をクリックします.
- 2. Save SnP をクリックします.
- タッチストーン・ファイルのフォーマットを選択します (S1P もしくは S2P). 今回はS2Pで保存します.

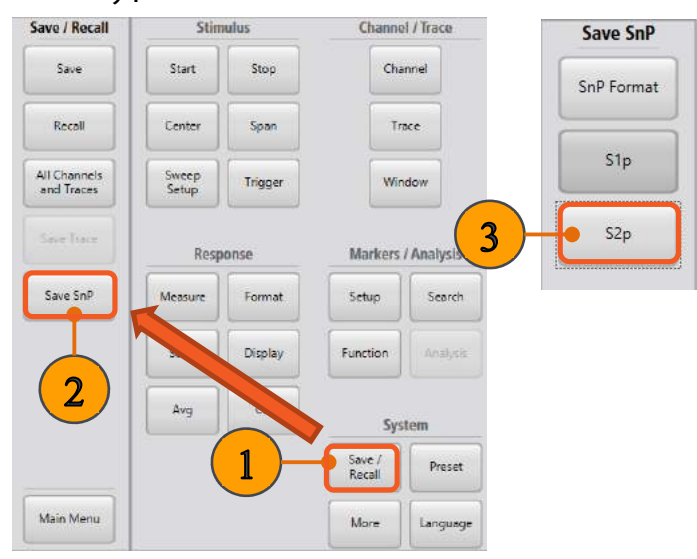

 保存されたファイルをテキスト・エディタ・ソフトウ ェアで開くと、以下のように、ヘッダとS-パラメータ を確認できます.

TTR5060.Tektronix inc. Y010035.Application version 0.8.5.e : | Freq ReS11 ImS11 ReS21 ImS21 ReS12 ImS12 ReS22 ImS22 # Hz S RI R 50 -0.88134299 -0.84168298 -0.79594163 -0.74512816 -0.68999571 -0.63681774 -0.57329061 -0.53244563 -0.43025095 -0.3567496 -0.27889569 0.41131586 0.48305042 0.55059175 0.61537548 0.67371642 0.73567049 0.78560207 -0.00020497254 -0.00019281755 -0.00032388943 -0.00041263155 -0.00051047455 -0.00051047455 1 + 4-96 1 - 2-46 1 - 2-46 1 - 4-4-98 1 - 4-4-98 1 - 4-4-98 2 - 2-4-98 2 - 4-4-98 2 - 4-4-98 2 - 4-4-98 3 - 2-4-98 3 - 2-4-98 3 - 2-4-98 3 - 2-4-98 3 - 2-4-98 3 - 2-4-98 4 - 2-4-98 4 - 2-4-98 4 - 2-4-98 4 - 2-4-98 4 - 2-4-98 5 - 2-4-98 5 - 2-4-98 0.82739514 0.8667484 001134707 .001315 00165066 00179279 00231288 00265400 00274631 03936930 04113193 0.123148 .2028229 -0.0003957109 0.000626126 0.002746317 0.003329336 0.003339709 0.00393137 0.004296341 0.9543970 -0.00115492 0.20282299 0.281716 0.3587835 0.43287912 0.50343272 0.57122244 0.63654332 0.69481079 0.9183377

#### SnP ファイルの呼び出し

- 5. System メニュー内, More をクリックします.
- 6. Connections をクリックします.
- 7. Connection Manager で, simulator を選択し, Connect をクリックします.
- 8. System メニュー内, More をクリックします.
- 9. Simulator をクリックします.
- **10. Load SnP** をクリックし, 先ほど保存した S2P フ ァイルを開きます.

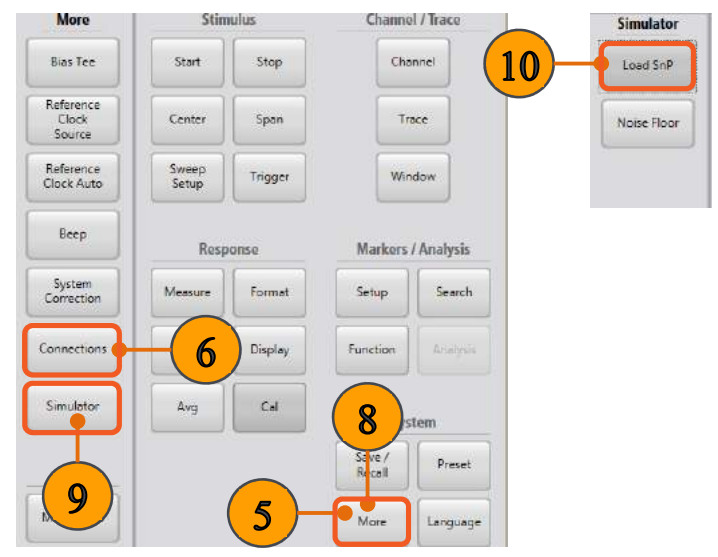

| Name                     | Manufacture    | Model Number | Software Version | Connection   | Activation<br>Not Activated | Availability |
|--------------------------|----------------|--------------|------------------|--------------|-----------------------------|--------------|
| TTR506A Y010035 75285F9D | Tektronix inc. | TTR506A      | FW000001         | Disconnected | Activated                   | Available    |
| simulator                | Textronix Inc. |              | 0.8.5.69866574   | Disconnected | Activated                   | Available    |
|                          |                |              |                  |              |                             |              |